# Revista Latinoamericana de Etnomatemática:

Perspectivás socioculturales de la educación matemática

la la educación matemática

## Manual para subir cambios o nuevas versiones de un artículo

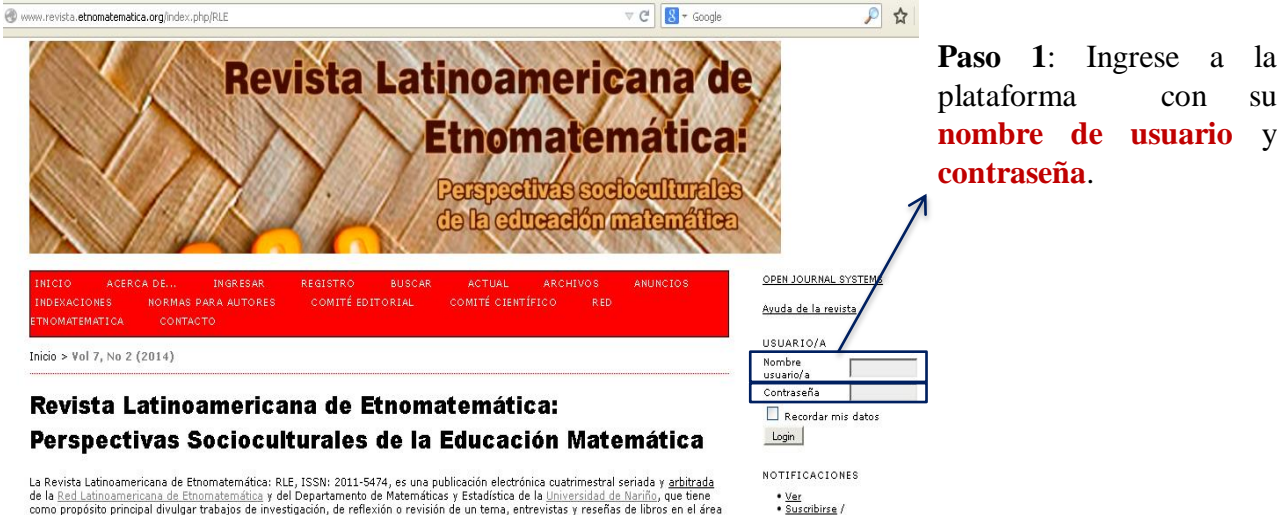

Des-suscribirse

como propósito prnopal divulgar trabajos de investigación, de reflexión o revisión de un tema, entrevistas y reseñas de libros en el área de la Etnomatemática. Así como trabajos relacionados con los aspectos socioculturales y políticos del proceso de enseñanza y aprendizaje de las matemáticas.

### http://www.revista.etnomatematica.org

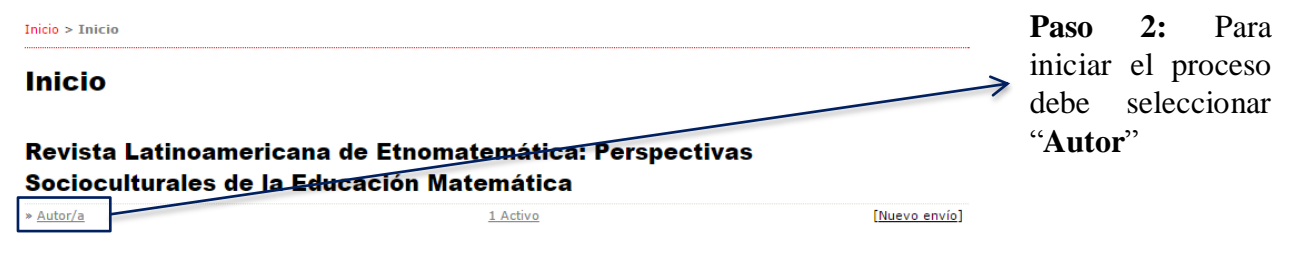

#### Mis cuentas

- » <u>Editar mi perfil</u> » <u>Cambiar contraseña</u>
- » Salir

Inicio > Usuario/a > Autor/a > Envíos activos

### **Envíos activos**

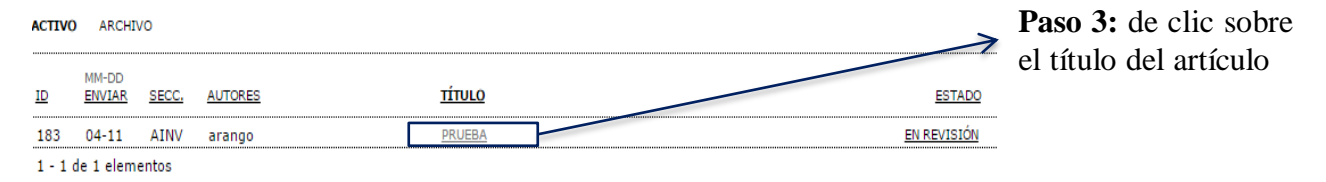

#### Comenzar un nuevo envío

PULSE AQUÍ para ir al primer paso del proceso de envío (5 pasos).

#### Refbacks

| TODOS                        | NUEVO PUB | LICADO | IGNORADO |        |        |  |  |
|------------------------------|-----------|--------|----------|--------|--------|--|--|
| FECHA<br>AÑADIDA             | ACIERTOS  | URL    | τίτυιο   | ESTADO | ACCIÓN |  |  |
| No hay Refbacks actualmente. |           |        |          |        |        |  |  |

## #183 Revisión

RESUMEN

REVISIÓN EDITAR

### Envío

| Autores  | vicky arango 🖾             |
|----------|----------------------------|
| Título   | prueba                     |
| Sección  | Artículos de investigación |
| Editor/a | Hilbert Blanco-Álvarez 🕮   |

### **Revisión por pares**

### Ronda 1

Versión de revisión Iniciado Última modificación Fichero subido

<u>183-567-2-RV.DOCX</u> 2015-04-11 2015-04-11 2015-04-28 Ninguno

### Decisión editorial

Decisión Notificar a editor/a Versión del / de la editor/a Versión del / de la autor/a Subir versión de autor/a

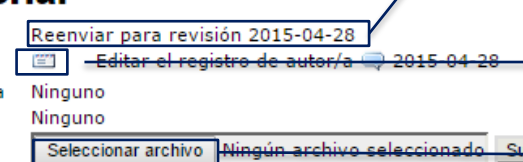

# Paso 4: De clic en REVISIÓN

**Paso 5:** Puede ver aquí la decisión editorial, en este caso Reenviar para revisión. Se espera que el autor ya haya realizado los cambios sugeridos

**Paso 7:** Por último, notifique al editor de que ha subido el artículo con los cambios

Paso 6: suba el nuevo archivo